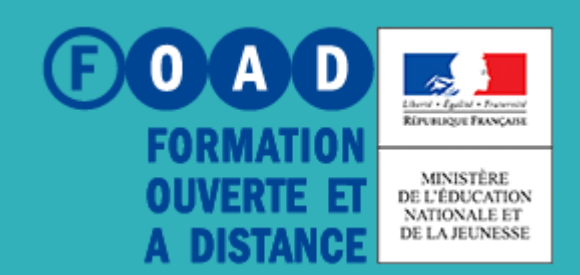

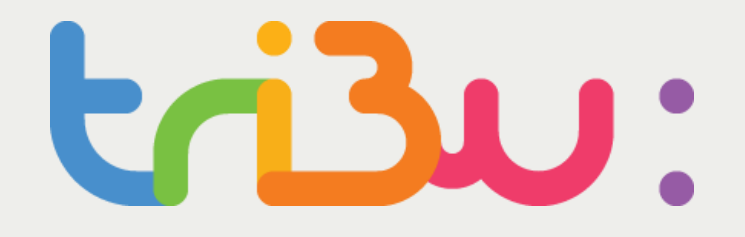

POUR L'ÉCOLE DE LA CONFIANCE

# Espace Banque nationale des sujets

#### Profil chef d'établissement MAA

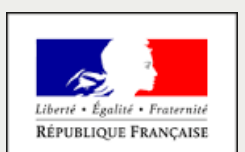

MINISTÈRE DE L'AGRICULTURE ET DE L'ALIMENTATION

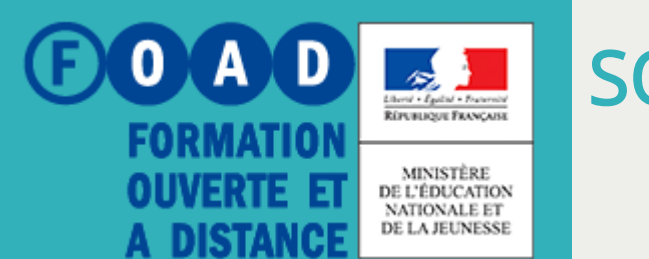

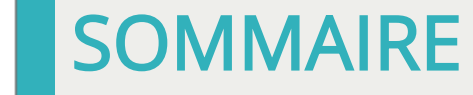

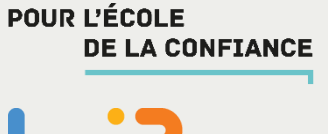

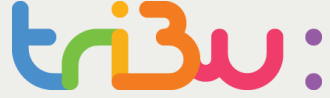

Le choix du sujet relève de la responsabilité du chef d'établissement.

## Espace banque nationale des sujets

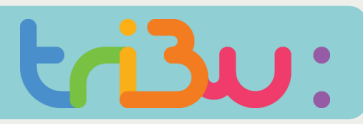

#### Comment accéder aux sujets BNS?

- Via le portail MENJ académique, avec votre clé OTP délivrée dans le cadre du déploiement de SIECLE BEE, LSL
- L'URL BNS TRIBU sera accessible, à l'identique des accès à SIECLE BEE, dans le domaine
- « Examens et concours »

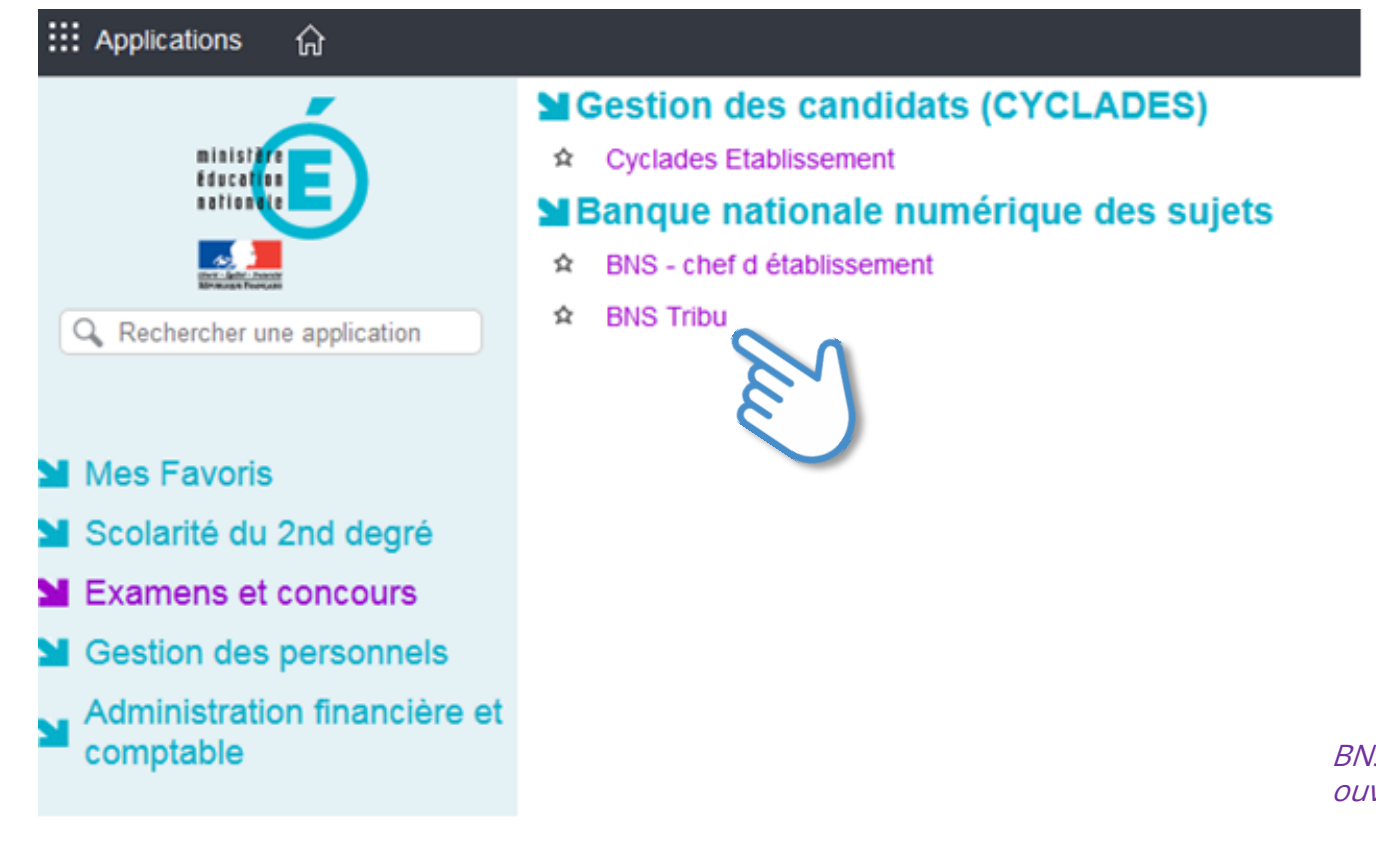

*BNS – Chef d'établissement : non ouvert au MAA à cette date* 

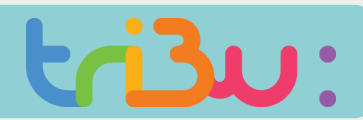

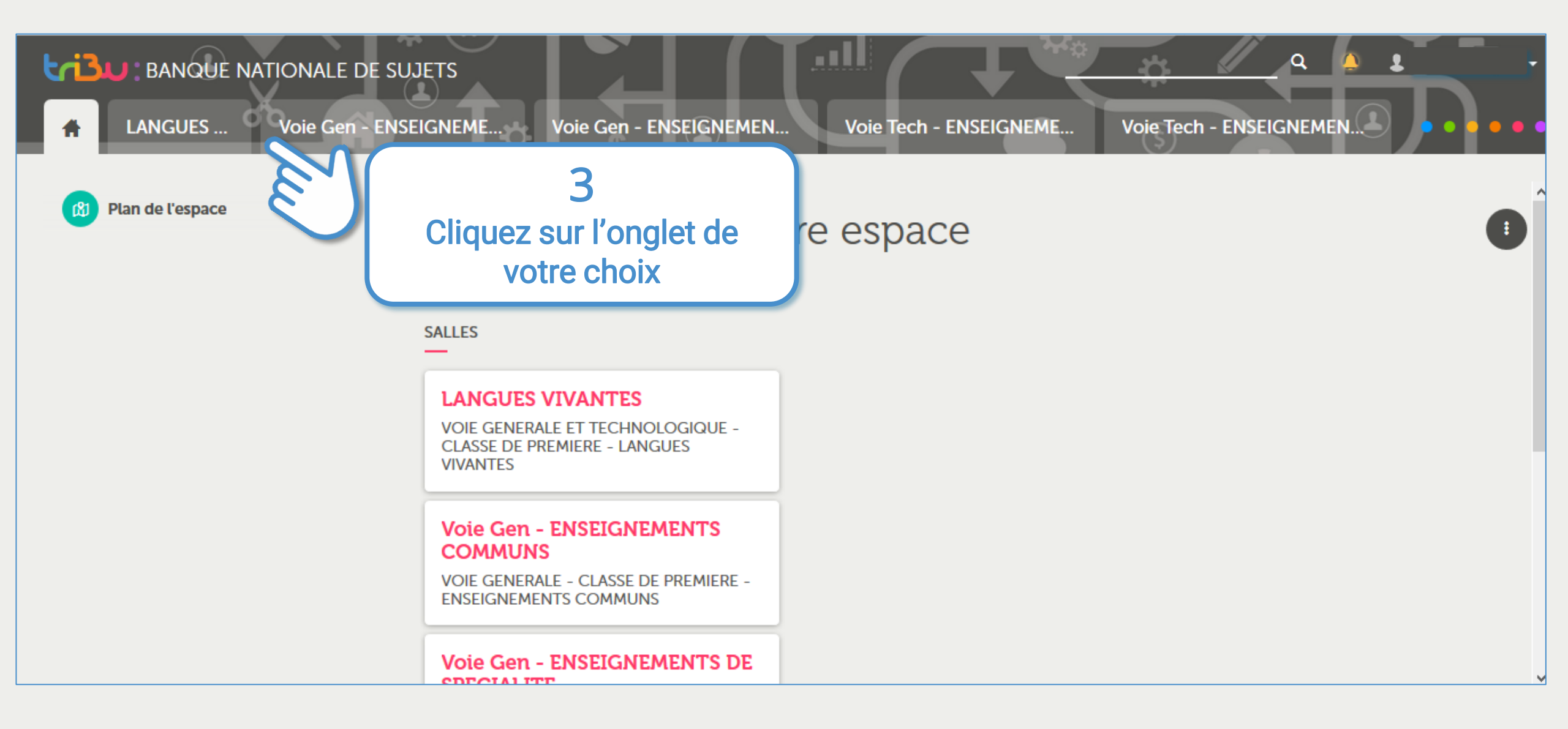

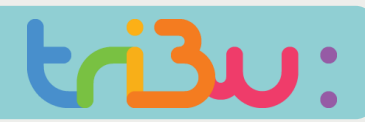

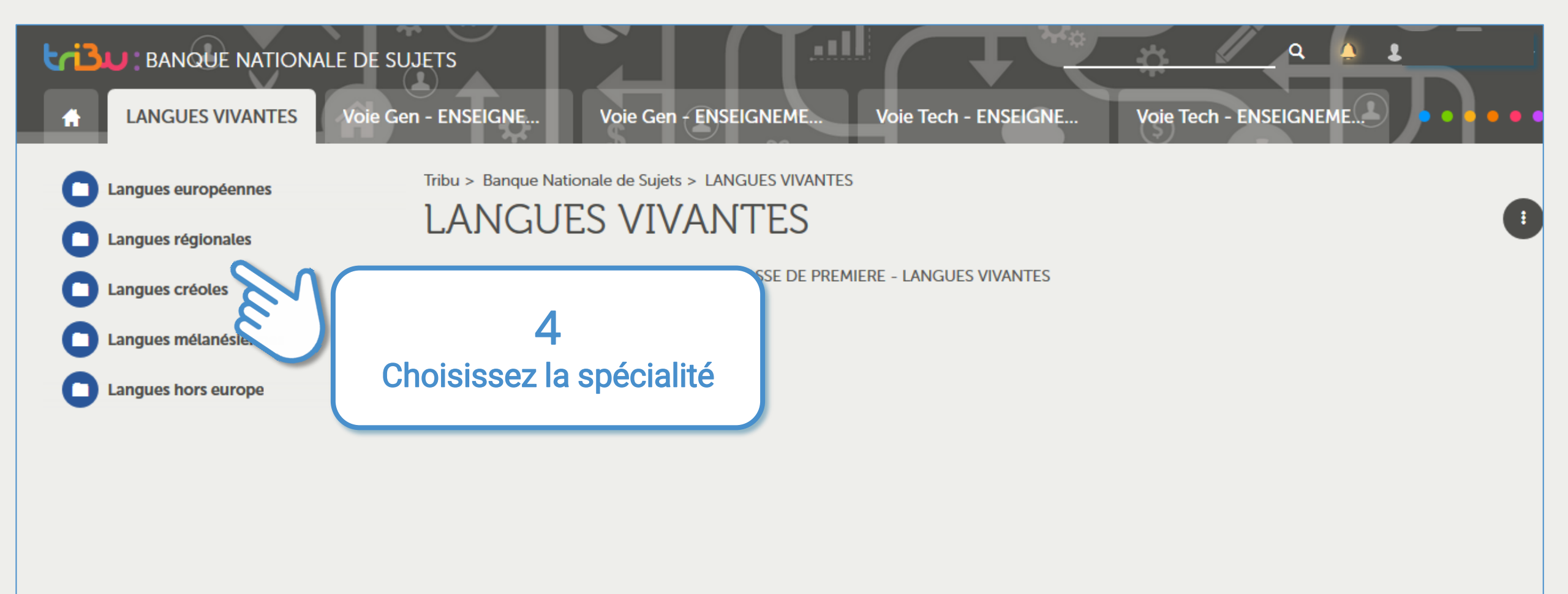

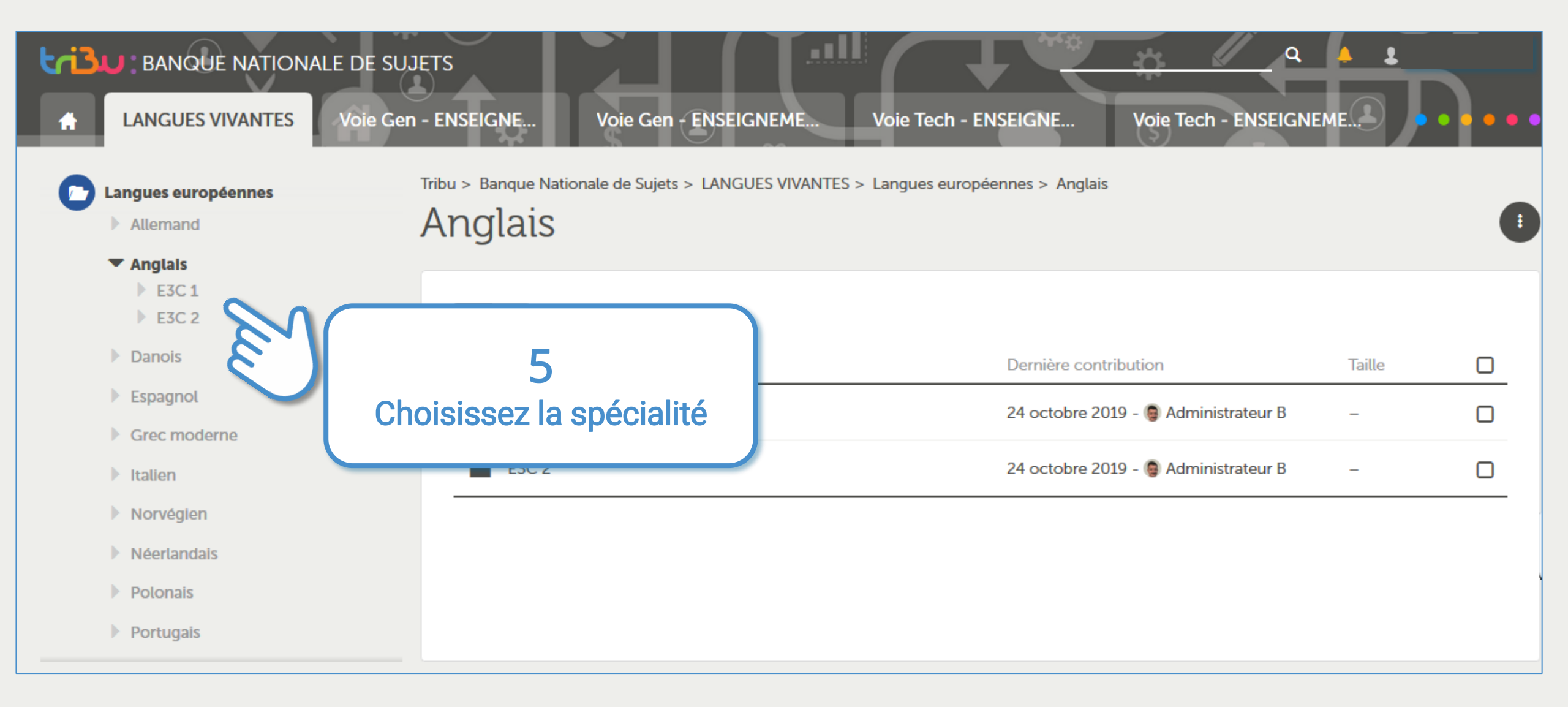

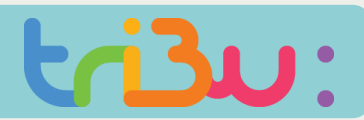

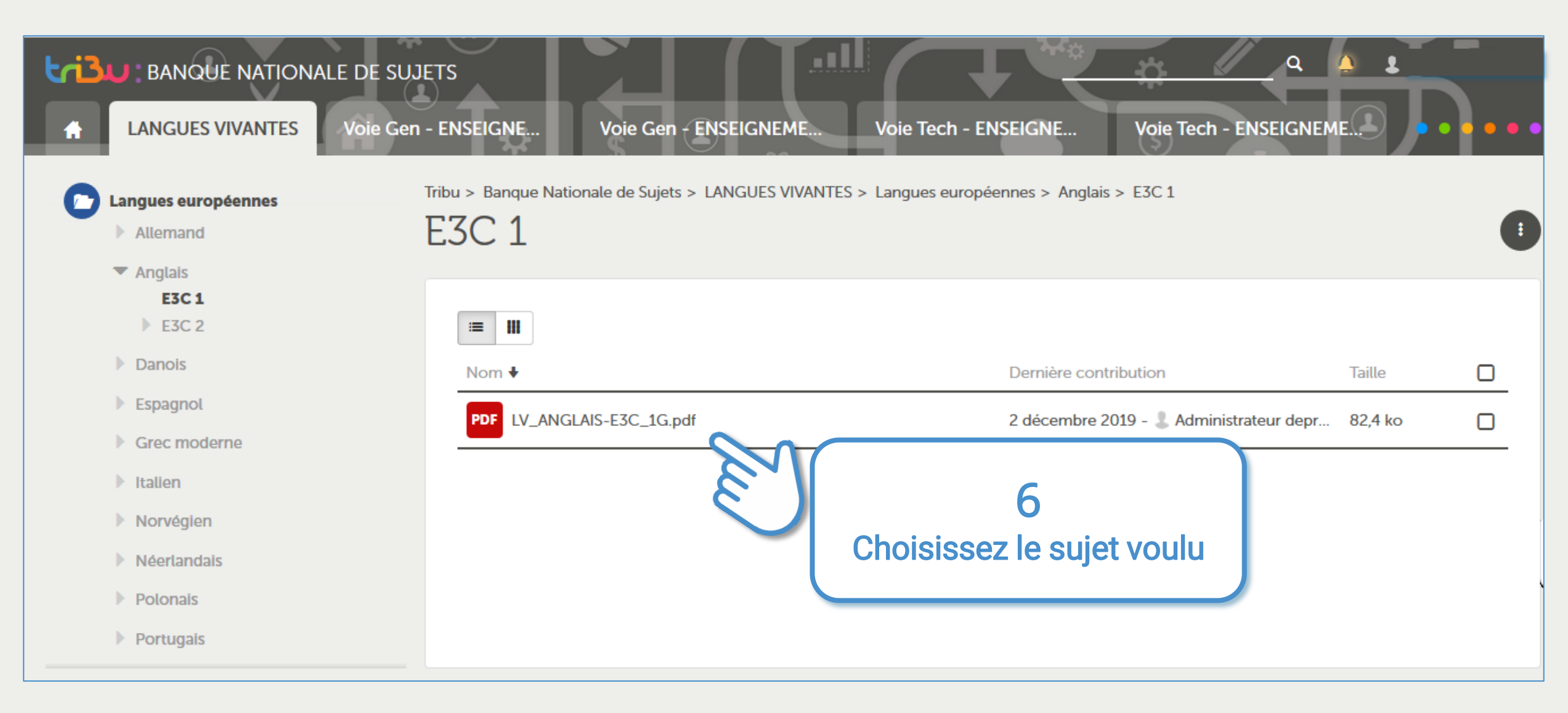

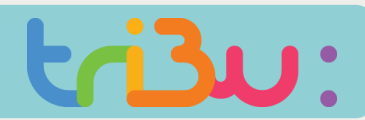

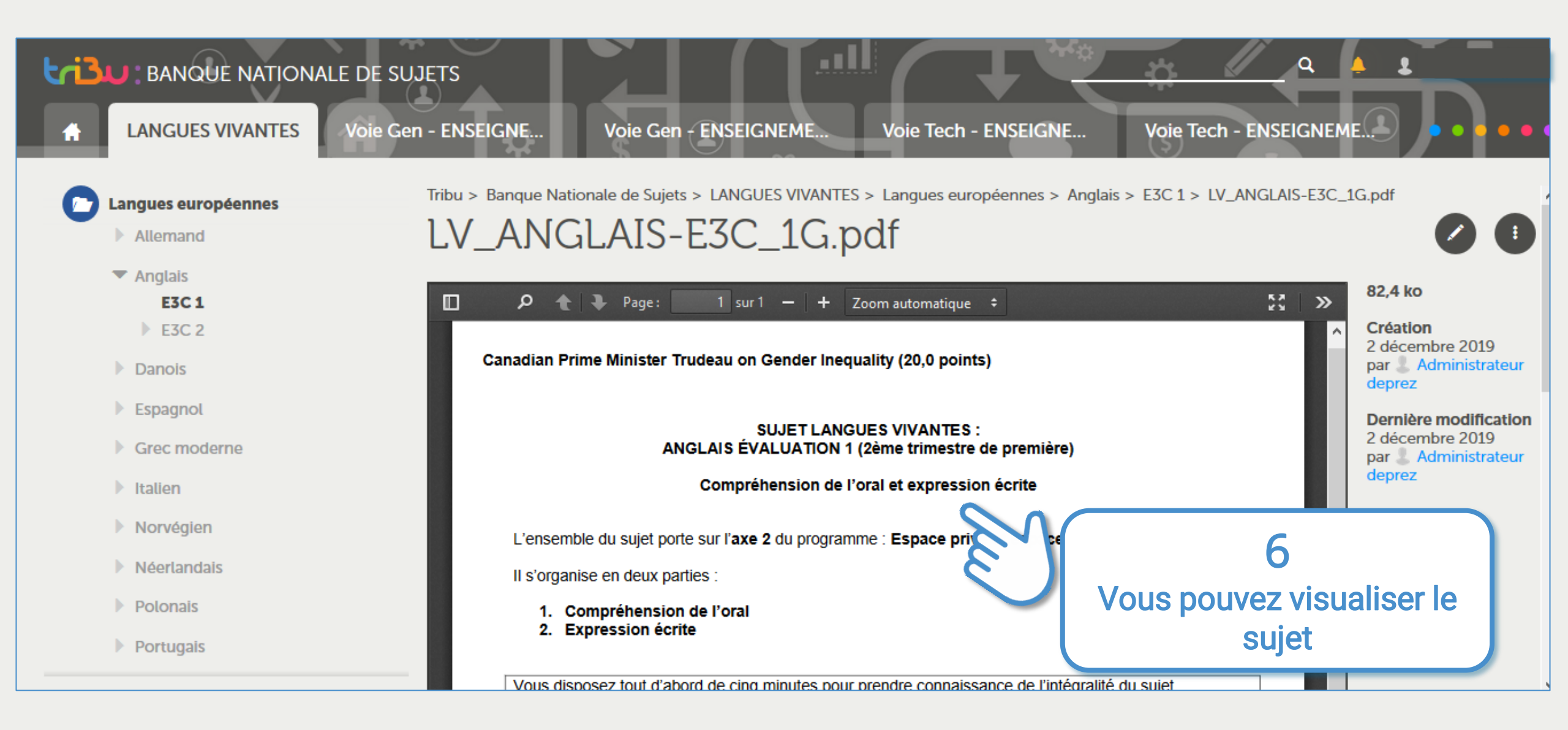

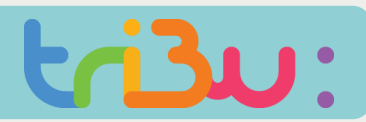

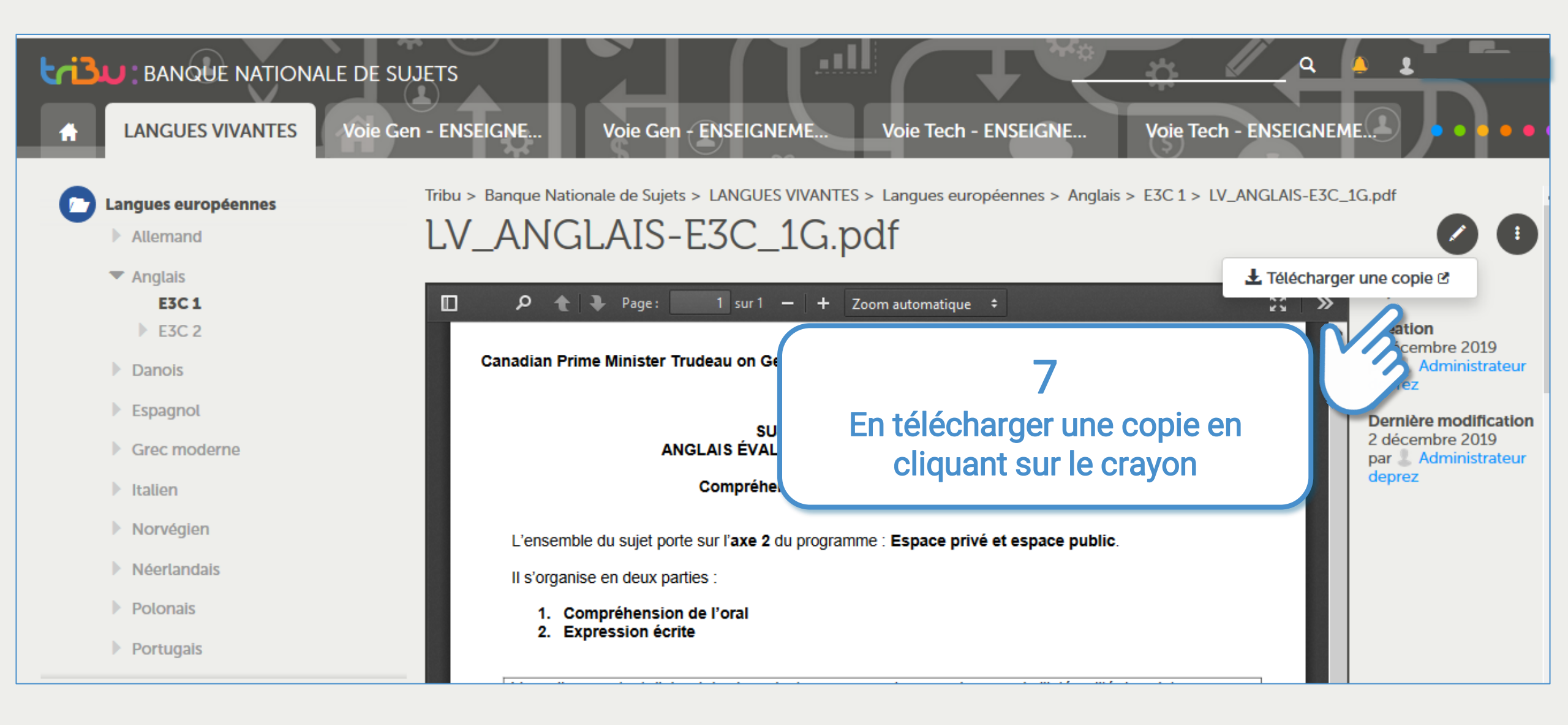

POUR L'ÉCOLE DE LA CONFIANCE

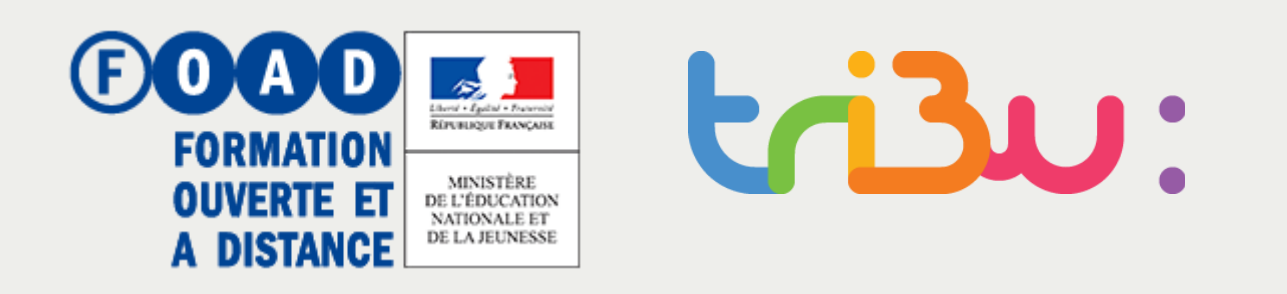

En cas de problème, vous pouvez remonter l'incident à votre DRTIC ou référent académique.